## UNIVERSIDAD AUTÓNOMA LATINOAMERICANA VICERRECTORÍA ADMINISTRATIVA DIRECCIÓN TIC – DIRECCIÓN DE BIBLIOTECA

## PROCEDIMIENTO ACTIVACIÓN ACCESO REMOTO A BASE DE DATOS SCOPUS

Para obtener el acceso remoto (desde un lugar diferente a la Universidad) a la base de datos SCOPUS se debe seguir el siguiente procedimiento:

- 1. El procedimiento de activación se debe realizar desde un equipo conectado a la red de Internet de la universidad, WIFI o cableada.
- 2. Ingrese a la siguiente dirección de Internet: https://www.scopus.com/customer/authenticate/manra.uri
- 3. Se desplegará una página web en la cual debe escribir su dirección de correo institucional, es decir, en el domino @unaula.edu.co, luego presione el botón continue

| Remote access activation         Address the service scale is basics where a service is the second into the relation dense. Is basics where a scale is the second into the relation dense. Is basics where a scale is the scale into the relation dense is the scale is the scale into the relation dense. Is basics where a scale is the scale into the relation dense is the scale into the relation dense. Is basics where a scale is the scale into the relation dense is the scale into the relation dense is the scale into the relation dense is the scale into the relation dense is the scale into the relation dense is the scale into the relation dense is the relation of the relation dense is the scale into the relation dense is the relation of the relation dense is the relation of the relation dense is the relation of the relation dense is the relation of the relation dense is the relation of the relation dense is the relation of the relation dense is the relation of the relation dense is the relation of the relation of the relat                                                                                                    | Scopus                                                                                                    |                                                                                                    |                                                                                                    | Search                                                              | Sources                      | Alerts                    | Lists              | Help 🗸           | Register >            | Login 🧹                                                                         | ≡                         |
|----------------------------------------------------------------------------------------------------|----------------------------------------------------------------------------------------------------|----------------------------------------------------------------------------------------------------|----------------------------------------------------------------------------------------------------|---------------------------------------------------------------------|------------------------------|---------------------------|--------------------|------------------|-----------------------|---------------------------------------------------------------------------------|---------------------------|
| Adverte ten later, est genete laces to bige view, use a use y sove a balak to institute view in a balak to institute view in a balak to institute view in a balak to institute view in a balak to institute view in a balak to institute view in a balak to institute view in a balak to institute view institute view institute                                                                                                    | Remote access                                                                                                    | activation                                                                                                    |                                                                                                    |                                                                     |                              |                           |                    |                  |                       |                                                                                 |                           |
| restartion:         freedom:         About Scopus:       Language         About Scopus:       Language         Contact with the net net net net net net net net net ne                                                                                                    | Activating this feature can provide access to Sc                                                                                                    | copus when you are using a device outside the ins                                                                                                    | itutional network. To activate remote access                                                                                                    | s for your account, start b                                         | entering your ins            | titutional email          | address below      | and click Contin | ut.                   |                                                                                 |                           |
| Image: State data by balance to cold         Presented on the with the twith the twith you topous (or a same gluwwerk) web.         About Scopus (<br>What is Scopus<br>Compared and the contract of the contract of the contract                                                                                                    | (*=required fields)                                                                                                    |                                                                                                    |                                                                                                    |                                                                     |                              |                           |                    |                  |                       |                                                                                 |                           |
| About Scopus Language Customer Service   Wat is Sopus B # BI:C (0) B & 6 Help   Context comrage UBBBS/B # 2 Context co   Scopus Mg B # BI:C (0) B & 6 Help   Context comrage UBBS/B # 2 Context co   Scopus Mg B # BI:C (0) B & 6 Help   Context comrage UBBS/B # 2 Context comrage   Scopus Mg B # BI:C (0) B & 6 Peccast asa   Piccast asa Piccast asa Piccast asa Context comrage Context comrage Context c                                                                                                    | E-mail Address: Cesar diaz@unau<br>Continue                                                                                                    | ula edu coj                                                                                                    | □•                                                                                                    |                                                                     |                              |                           |                    |                  |                       |                                                                                 |                           |
| About Scopus       Language       Customer Service         Was is sopus       B # #1:00 19 X & 6       Help         Content comage       UDBB/B/# PX       Contact us         Scopus MP       DBB/B/# PX       Contact us         Scopus MP       Processit seas       Processit seas         Phocy matrix       Terms and conditions >       Pricessit seas         Phocy matrix       Terms and conditions >       Pricessit seas         Phocy matrix       Terms and conditions >       Pricessit seas         Phocy matrix       Terms and conditions >       Pricessit seas         Phocy matrix       Terms and conditions >       Pricessit seas         Phocy matrix       Terms and conditions >       Pricessit seas         Phocy matrix       Terms and conditions >       Pricessit seas         Phocy matrix       Terms and conditions >       Pricessit seas         Phocy matrix       Terms and conditions >       Pricessit seas         Phocy matrix       We use condies to help provide and enhance our senice and tabler context. By continuing, you agree to the use of cookies.       Image: Pricessit seas         Phocy matrix       Image: Pricessit seas       Image: Pricessit seas       Image: Pricessit seas         Phocy matrix       Image: Pricessit seas       Image: Pricessit seas                                                                                                    | Please enter your email address from the institu                                                                                                    | ution that offers you Scopus (e.g. name@universit                                                                                                    | ty edu).                                                                                                    |                                                                     |                              |                           |                    |                  |                       |                                                                                 |                           |
| About Scopus Language Customer Service<br>What is toppan<br>Content converge<br>Content or service Help<br>Content us<br>Scopus Mag<br>Scopus Mag<br>Sco |                                                                                                    |                                                                                                    |                                                                                                    |                                                                     |                              |                           |                    |                  |                       |                                                                                 |                           |
| About Scopus       Language       Customer Service         Wait Scopus       EFEI: C019 % 2.6       Help         Content conseque       Contact us       Contact us         Scopus Mig       Contact us       Contact us         Scopus Mig       Contact us       Contact us         Scopus Mig       Contact us       Contact us         Scopus Mig       Contact us       Contact us         Scopus Mig       Contact us       Contact us         Contact us       Contact us       Contact us         Contact us       Contact us       Contact us         Contact us       Contact us       Contact us         Contact us       Contact us       Contact us         Contact us       Contact us       Contact us         Contact us       Contact us       Contact us         Contact us       Contact us       Contact us         Contact us       Contact us       Contact us         Contact us       Contact us       Contact us         Contact us       Contact us       Contact us         Contact us       Contact us       Contact us         Contact us       Contact us       Contact us         Contact us       Contact us       Contact us                                                                                                    |                                                                                                    |                                                                                                    |                                                                                                    |                                                                     |                              |                           |                    |                  |                       |                                                                                 |                           |
| What is Segue       If IFE ICOV IF X & Help         Context correspic       If IFE ICOV IF X & Help         Context correspic       If IFE ICOV IF X & Help         Context correspic       If IFE ICOV IF X & Help         Segue Mag       If IFE ICOV IF X & Help         Phoney matters       If IFE ICOV IF X & Help         ELSEVIER       Terms and conditions > Phany policy > Context corr         Copyright ID 2001 Elsevier B.V. All rights reserved. Scopes® Is a registered trademark of Elsevier B.V.         W use contains the help poolds and enhance our service and table context. By continuing, you agree to the use of cookies.         If I DOO UNAULA-032p.       If Presentation JBspts         If I DOO UNAULA-032p.       If Presentation Conspts       If StenovAugets       If Presentation JBspts         If I DOO UNAULA-032p.       If Presentation Conspts       If StenovAugets       If Presentation JBspts       If A V ID 3(IIII)         If I DOO UNAULA-032p.       If Presentation Conspts       If StenovAugets       If A V ID 3(IIIIIII)         If I DOO UNAULA-032p.       If Presentation Conspts       If I DOO UNAULA-032p.       If A V ID 3(IIIIIIIIIIIIIIIIIIIIIIIIIIIIIIIIII                                                                                                    | About Scopus                                                                                                    |                                                                                                    | Language                                                                                                    |                                                                     |                              |                           | Custome            | r Service        |                       |                                                                                 |                           |
| Context.compare<br>Scope Ma<br>Presentations Privacy policy /<br>Context.us<br>Presentations Privacy policy /<br>Context.us<br>Presentations Privacy policy /<br>Compare to a main and conditions / Privacy policy /<br>Compare to the use of eacles.<br>© © 1000 UNULLA OSL: O © Presentation Conper © © Stread/Agent ∩ © Presentation, TALper ∩ © Presentation, TALper ∩ © © O © © © © © © © © © © © © © © © ©                                                                                                    | What is Seconds                                                                                                    |                                                                                                    | 日本語に切り替える                                                                                                    |                                                                     |                              |                           | Help               |                  |                       |                                                                                 |                           |
| Scopa May<br>Scopa AFI<br>Phery meters<br>ELSEVIER Immession donations * Phery poly *<br>Copright [2019 Elsevier B.V.: All rights resords. Scopa® is a registered trademark of Elsevier B.V.<br>We use collies to help powlet and enhance our senice and table content. By continuing, you agree to the use of ecoles.<br>0 	 I too UMULL-OSE_ 	 I Presentation_BEptr 	 Presentation_Cmptr 	 I & StonovApptr 	 Presentation_SEptr 	 I & Presentation_BEptr 	 I & Presentation_BEptr 	 I & Presentation_BEptr 	 I & I & I & I & I & I & I & I & I & I                                                                                                    | Content coverage                                                                                                    |                                                                                                    | 切换到简体中文                                                                                                    |                                                                     |                              |                           | Contact us         |                  |                       |                                                                                 |                           |
| Stoput XPI       Pyccall task:         Phicey matters       Pyccall task:         ELSEVIER       Terms and conditions > Phicey policy > Corplet (0.2019) Elsevier BX: All rights recorded. Stoput® is a registered tradewark of Elsevier BX: We use code is to help poolde and whance our service and tailor content. By continuing, you gave to the use of codes:                                                                                                    | Scopus blog                                                                                                    |                                                                                                    | 切換到繁體中文                                                                                                    |                                                                     |                              |                           |                    |                  |                       |                                                                                 |                           |
| Phacy matters         ELSEVIER       Terms and conditions > Phacy policy ^<br>Copyright [0, 2019 Elsevier B.V., All rights reserved. Scopage® is a negistered trademark of Elsevier B.V.<br>We use codeles to help provide and enhance our service and table context. By continuing, you agree to the use of codeles.         0 ^ 1 L000 UMULA-032p. ^ 1 Presentation_JBL_spit ^ 1 Presentation Con_spit. ^ 1 StonovAspit. ^ 1 Presentation_JBL_spit. ^ 1 Presentation_JBL_spit. ^ 1 Presen                                                                                                    | Scopus API                                                                                                    |                                                                                                    |                                                                                                    |                                                                     |                              |                           |                    |                  |                       |                                                                                 |                           |
| ELSEVIER       Terms and confidence 3       Privacy policy ^         Copyright (1) (2019 Elsevier B.V. All rights reserved. Scopus® is a registered trademark of Elsevier B.V.       We use codicies to help poorde and enhance our service and table context. By continuing, you agree to the use of codies.         () ^ C LOOD UNAULA-032p. ^ O Presentation_JBL.gstr ^ O Presentation Congstr. ^ O Steward table context. By continuing you agree to the use of codies.       If Presentation_JBL.gstr ^ O Presentation_JBL.gstr ^ O Presentation_Congstr. ^ O Steward table context.         () O COUNAULA-032p. ^ O Presentation_JBL.gstr ^ O Presentation Congstr. ^ O Steward table context.       If Presentation_JBL.gstr ^ O Presentation_JBL.gstr ^ O Presentation_JBL.gstr. ^ O Presentation_JBL.gstr.gstr.gstr.gstr.gstr.gstr.gstr.gstr                                                                                                    | Data and an alterna                                                                                                    |                                                                                                    | Русский язык                                                                                                    |                                                                     |                              |                           |                    |                  |                       |                                                                                 |                           |
| y ∧ € LOOUUNAULAGI2p. ∧ € Preentaion_HRgstr ∧ € Preentaion_HRgstr ∧ € StBNOWApptr ∧ € Preentaion_HRgstr ∧<br>ed fields)<br>= mail Address: Cesar diaz@unaula edu.co                                                                                                    | Privacy matters                                                                                                    |                                                                                                    | Руссый яны:                                                                                                    |                                                                     |                              |                           |                    |                  |                       |                                                                                 |                           |
| ed fields)                                                                                                    | Privacy matters                                                                                                    | Terms and conditions = Privacy<br>Copyright © 2019 Elsevier B.V.>. All<br>We use cookies to help provide and e                                                                                                    | Pyccust max<br>policy #<br>rights reserved. Scopus® is a regist<br>inhance our service and tailor conte                                                                             | ered trademark of Els<br>nt. By continuing, yo                      | evier B.V.<br>u agree to the | use of cooki              | 9<br>5. (11        |                  |                       | R                                                                               | RELX Group"               |
| ed fields)<br>E-mail Address: Cesar diaz@unaula.edu.co *<br>Continue                                                                                                    | Privacy matters                                                                                                    | Terms and conditions > Privacy<br>Copyright @ 2019 Elsevier B.V., All<br>We use cookies to help provide and e<br>elsevier and a second and a second second s                                                                                                    | Pyccasti seas<br>policy ^<br>rights reserved. Scopus® is a regist<br>inhance our service and tailor conte<br>Presentacion Conpptr ^                                                 | ered trademark of Eli<br>nt. By continuing, yo<br>SENNOVA.pptx      | evier B.V.<br>u agree to the | use of cooki              | es.                | x ^ 🕏            | Presentacion, PRpg    | Q<br>tu ^                                                                       | RELX Group"               |
| ed fields)<br>E-mail Address: Cesar diaz@unaula.edu.co *<br>Continue                                                                                                    | Privacy matters.                                                                                                    | Terms and conditions > Privacy<br>Copyright © 2019 Elsevier B.V., All<br>We use coolies to help provide and e<br>Presentacion, B.Bpote<br>Presentacion, B.Bpote<br>B. R. R. R. R.                                                                                                    | Potenti Reas<br>policy ^<br>rights reserved. Scopur® is a regist<br>inhunce our service and tailor conte<br>Presentacion Con_opte. ^                                                | ered trademark of Eli<br>nt. By continuing, yo<br>SENENOVA.pptx     | evier B.V.<br>u agree to the | use of cooki              | es.<br>cion_TALppt | x ^ 🕏            | Presentacion, PRpg    | Q<br>tu ^<br>t                                                                  | RELX Group"<br>역 수 부 및 4  |
| E-mail Address: Cesar diaz@unaula.edu.co                                                                                                    | Prinacy matters.                                                                                                    | Terms and conditions > Privacy<br>Copyright @ 2019 Elsevier B.V., All<br>We use cookies to help provide and e<br>Presentacion_BBpotx ^<br>Presentacion_BBpotx ^                                                                                                    | Pyccual Rusa<br>policy ^<br>rights reserved. Scopus® is a registr<br>inhance our service and tailor conte<br>Presentacion Con_optr. ^                                               | ered trademark of Eli<br>mt. By continuing, yo<br>et serenovApptx   | evier B.V.<br>u agree to the | use of cooki              | es.                | x ^ 🛛 🕏          | Presentacion_PRpg     | Q<br>tx ^                                                                       | RELX Group"<br>3 스 및 및 4  |
| -mail Address: cesar diaz@unaula.edu.co                                                                                                    | Privacy matters                                                                                                    | Terms and conditions > Princey<br>Copyright © 2019 Elsevier B.V., All<br>We use cookies to help provide and e<br>Presentation_BBpptx A<br>Presentation_BBpptx A                                                                                                    | Poccual rear-<br>policy ^<br>rights reserved. Scoput® is a regist<br>mhance our service and tailor conte<br>Preservation Con_optr. ^                                                | ered trademark of Eli<br>mt. By continuing, ye<br>SENNOVA.pptx      | evier B.V.<br>u agree to the | use of cooki              | es.                | x ^ 🖻            | Presentacion, PR., pg | Q<br>tu ^<br>K                                                                  | RELX Group"<br>3 스 및 ID 4 |
| -mail Address: <u>cesar diaz@unaula.edu.co</u> *<br>Continue                                                                                                    | Privacy matters                                                                                                    | Terms and conditions >     Privacy       Copyright © 2019 Elsevier B.V., All       We use cookies to help previde and e       Image: Cookies to help previde and e       Image: C                                                                                                    | Poccual reas<br>policy ~<br>rights reserved. Scopus® is a regist<br>inhunce our senice and failer conte<br>Presentacion Con_potr ^                                                  | ered trademark of Eli<br>nt. By continuing, yo<br>SENNOVA.pptx      | evier B.V.<br>u agree to the | use of cooki              | es.                | x ^ 🛛 🕏          | Presentacion, PRpg    | Q<br>4                                                                          | RELX Group"<br>역 스 부 문 성  |
| -mail Address: cesar diaz@unaula.edu.co                                                                                                    | Privacy matters                                                                                                    | Terms and conditions > Prinacy<br>Copyright © 2019 Elsevier B.V., All<br>We use cookies to help provide and o<br>Presentacion_BB_popte ><br>Presentacion_BB_popte ><br>Presentacion_BB_popte ><br>Presentacion_BB_popte ><br>Presentacion_BB_popte ><br>Prinacy<br>Prinacy | Pyccual suas<br>policy ×<br>rights reserved. Scopus® is a registri<br>enhance our service and tailor conte<br>enhance our service and tailor conte                                  | ered trademark of Els<br>nt. By continuing, yo<br>SENNOVA.pptx      | evier B.V.<br>u agree to the | use of cooki              | es.                | x ^   @          | Presentacion_FRpg     | Q<br>4<br>                                                                      | RELX Group"<br>역 스 부 문 d  |
| -mail Address: Cesar diaz@unaula.edu.co                                                                                                    | Princy matters                                                                                                    | Terms and conditions > Pricacy<br>Copyright © 2019 Elsevier B.V. All<br>We use cookies to help provide and e                                                                                                    | Pyccual reas<br>policy =<br>rights resorved. Scopus® is a regist<br>inhance our service and tailor conte<br>Presentacion Conpptz ^                                                  | ered trademark of EL<br>nt. By continuing, yo<br>SteveOvApptx       | evier B.V.<br>u agree to the | use of cooki              | es.                | x ^ ( @          | Presentación, PRpg    | Q<br>()<br>()<br>()<br>()<br>()<br>()<br>()<br>()<br>()<br>()<br>()<br>()<br>() | RELX Group"               |
| E-mail Address: Cesar diaz@unaula.edu.co                                                                                                    | Privacy matters.                                                                                                    | Terms and conditions > Privacy<br>Copyright @ 2019 Elsevier B.V., All<br>We use cookies to help previde and o<br>@ Presentation_BIBpptr. ^<br>@ @ Resentation_BIBpptr. ^                                                                                                    | Poccul rear<br>policy ^<br>right reserved. Scopus® is a regist<br>enhance our senice and tailor conte<br>enhance our senice and tailor conte<br>enhance our senice and tailor conte | ered trademark of Eld<br>ent. By continuing, yo<br>et streecyclope  | evier B.V.<br>u agree to the | use of cooki              | es.                | x ^ 🖗            | Presentacion, JRpg    | α ^<br>                                                                         | RELX Group"               |
| Continue                                                                                                    | Princy matter.                                                                                                    | Terms and conditions     Privacy       Copyright © 2019 Elsevier B.V., All       We use cookies to help provide and of       Image: Copyright Operation BB_popter       Image: Copyright Operation BB_popter       Image: Co                                                                                                    | Pyccual reas<br>policy ^<br>rights reserved. Scopus® is a regist<br>enhance our service and failor conte<br>Presentacion Con_petr ^                                                 | ered trademark of El<br>ett. By continuing, yo<br>ett. StoneovAppre | exier B.V.<br>u agree to the | Use of cooki     Presenta | es.<br>cion_TALppt | x ^ 2            | Presentacion, PRpg    | α ^ [<br>                                                                       | RELX Group"               |
| Continue                                                                                                    | Phacy matter:<br>ELSEVIER<br>ang a solution of the solution of the | Ierres and conditions     Privacy       Copyright © 2019 Elsevier B.V., All       We use coakies to help previde and elsevier B.V., All       Image: State of the state of the state of th                                                                                                    | poky ^ rights resorved. Scopus® is a regist resorved. Scopus® is a regist Presentation Con_petr Presentation Con_petr Inaula edu.ccc                                                | ered trademark of El<br>nt. By continuing, yo<br>et strework.ppt:   | evier B.V.<br>u agree to the | use of cooki              | cion_TALppt        | × ^ ( @          | Presentacion, PRpg    | α<br>α ^ [<br>                                                                  | RELX Group"               |
|                                                                                                    | Phacy matters                                                                                                    | Terms and conditions >     Princey       Copyright © 2019 Elsevier B.V., All       We use cookies to help provide and of       Image: Presentation_BBL_path       Image: Presentation_BBL_path       Ima                                                                                                    | Poccul rear<br>poky ^<br>rights resorved. Scopus® is a regist<br>enhance our service and failor conte<br>Presentacion Con_per ^                                                     | ered trademark of El<br>ett. By continuing, ye<br>ett. Stowowapper  | evier B.V.<br>u agree to the | e f cooki                 | es.                | × ^ ( @          | Presentacion, PR      | R<br>u ^  <br>                                                                  | RELX Group"               |
|                                                                                                    | Princy matters                                                                                                    | Terms and conditions > Princey<br>Copyright © 2019 Elsevier B.V. All<br>We use concluses to help previde and of<br>Presentation_BB_apper<br>Cessar diaz@u<br>Continue                                                                                                    | Poccul max<br>poky ^<br>rights reserved. Scoput® is a regist<br>registration con-poput ^<br>Presentation Con-poput ^<br>Inaula edu co                                               | ered trademark of El<br>nt. By continuing, yo<br>StoretovAppt:      | evier B.V.<br>u agree to the | € Presenta                | es.                | x ^ 2            | Presetación, PRpg     | α ^<br>                                                                         | RELX Group"               |

4. Le aparecerá un mensaje indicando que le ha sido enviado un correo de confirmación al correo registrado. Recuerde, solamente se puede usar un correo institucional.

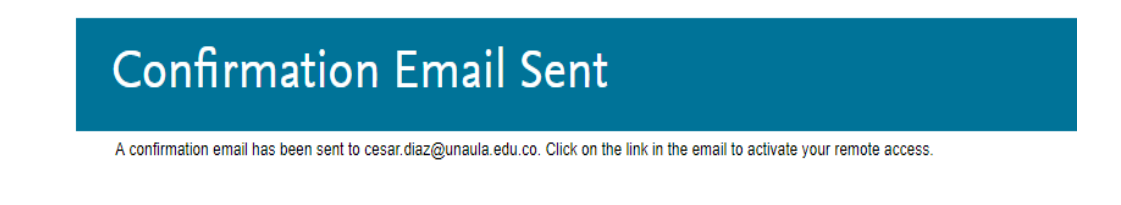

5. Ingrese a su correo electrónico institucional: Allí encontrará un correo de Scopus, con el enlace Activate your remote Access, por favor de clic sobre él.

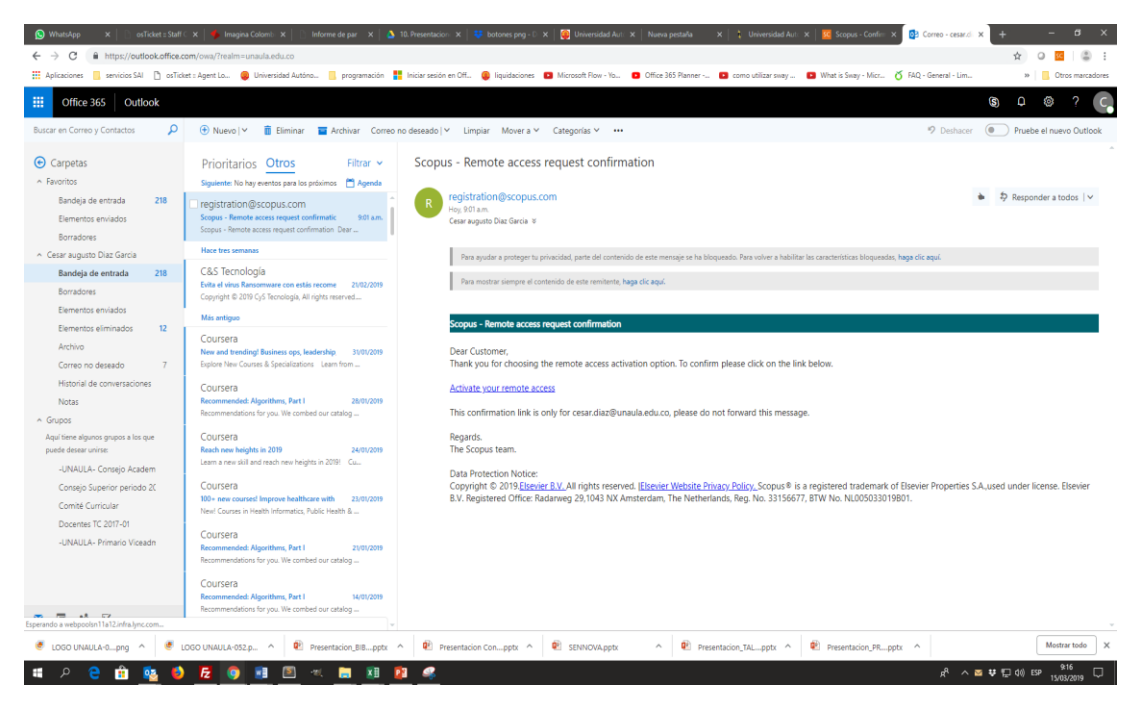

6. Se desplegará una nueva página, en la cual deberá dar clic en el enlace: Register with us now

| 🚫 WhatsApp 🗙 📋 osTid           | icket : Skri 🗴 🛉 Imagina Color: 🗴 📋 Informe de pr 🗴 🛝 10. Presentar:: X 🕴 botones prg : X 🕴 Ditiversidad A: X 🗍 Nueva pertala 🛛 X 🗎 💥 Universidad A: X 🔤 Scopus - Cont 🗴 🙀 Correo - cessi: X              | as previe: 🗙 | +     |
|--------------------------------|----------------------------------------------------------------------------------------------------|--------------|-------|
| ← → C 🔒 https://www            | ww.scopus.com//self_managed_token=993ee5110d55558092ac3ab23378c08b0c56aa79&auth_type=SELFMANRA                                                                                                    | Bg)          | 04    |
| 👯 Aplicaciones 🔋 servicios SAI | 4 🖞 orTicket : Agent La. 📵 Universidad Autóno 📋 programación 🚦 Iniciar sesión en Off 🤀 liquidaciones 🖬 Microsoft Riow - Yo 💿 Office 365 Planner 🖬 como utilizar sway 😰 What is Sway - Micc 🥤 FAQ - Genera | əl - Lim     |       |
| Scopus Preview                 | W Author search Sources Help                                                                                                    | ~            | Regis |
|                                | Scopus                                                                                                    | ×            |       |
| Login requi                    | You have verified your email address gaining temporary access to Scopus.                                                                                                    |              |       |
|                                | Login or Register with us now to gain long term access anytime, anywhere.*                                                                                                    |              |       |
| What is Scopus 🗵               |                                                                                                    |              | ir    |
|                                |                                                                                                    | Close        |       |
| Login using                    | your Elsevier credentials Check out your free author                                                                                                    |              | 1     |

7. Complete el formulario, definiendo una contraseña segura. Seleccione: I have read and understood the Registered user agreement(Opens in a new window) and agree to be bound by all of its terms. Luego clic en Register.

## Register

Registration is quick and free. It allows you to personalize the Elsevier products to which you have access.

|                                                                                                    |                          | Privacy policy        |  |  |  |  |
|----------------------------------------------------------------------------------------------------|--------------------------|-----------------------|--|--|--|--|
| Your details                                                                                             |                          |                       |  |  |  |  |
| First name:                                                                                              | César Augusto            | *                     |  |  |  |  |
| Family name:                                                                                             | Díaz García              | *                     |  |  |  |  |
| E-mail and passwo                                                                                        | ord                      |                       |  |  |  |  |
| Your e-mail address w                                                                                    | ill be your username     |                       |  |  |  |  |
| E-mail address:                                                                                          | cesar.diaz@unaula.edu.co | *                     |  |  |  |  |
| Password:                                                                                                |                          | * Password Guidelines |  |  |  |  |
| H Add profile details                                                                                    |                          |                       |  |  |  |  |
| Wish to receive information from Elsevier B.V. and its affiliates concerning their products and services |                          |                       |  |  |  |  |
| I have read and understood the Registered user agreement and agree to be bound by all of its terms.      |                          |                       |  |  |  |  |
| Register                                                                                                 |                          |                       |  |  |  |  |

8. De esta forma, quedará registrado y podrá ingresar de forma remota accediendo siempre por la opción login en la plataforma de Scopus

| Waterdap         x         outlikers ther         x         tespena Calo         x         Informed pp. x         \$ 10           €         →         C         in https://www.accpus.com/search/formunit/display-basic           #         Aplicaciones         amicios SAI         C         Enterstand         programadia                                                                                                    | Presentac: X 😻 botones proj X 🔯 Universidad J. X Nova pestaña | x 🗼 Universidad /. x 🧝 Scopus - Cori x 🚳 Corres - cesi x 🧧<br>ice 365 Ranner 💿 como utilizar snay 💿 What is Sway - Micc 🚫 FAQ -                                 | Scopus - Doc: x + - ♂ ×<br>©                   |
|----------------------------------------------------------------------------------------------------|---------------------------------------------------------------|----------------------------------------------------------------------------------------------------|------------------------------------------------|
| Scopus                                                                                                    | Search                                                        | Sources Alerts Lists Help∨ SciVal »                                                                                                    | Register > Login ~ 🚞                           |
| Document search           Documents         Authors         Atfiliations         Advanced           Search         Search </td <td>Article title, Abs</td> <td>Login using your Elsevier credentials<br/>Ummene<br/>cesar.diaz@unaula.edu.co<br/>Paraveti<br/>Remember me<br/>Login<br/>Remember me<br/>Login<br/>Apply for Remote Acc</td> <td>tion<br/>in aurch tipe ()</td> | Article title, Abs                                            | Login using your Elsevier credentials<br>Ummene<br>cesar.diaz@unaula.edu.co<br>Paraveti<br>Remember me<br>Login<br>Remember me<br>Login<br>Apply for Remote Acc | tion<br>in aurch tipe ()                       |
| Eg: Yagothe exhances 400 olden                                                                                                    |                                                               | Forgeten your username or password?<br>*snequired fields<br>Reset form Scarch Q                                                                                 |                                                |
|                                                                                                    |                                                               |                                                                                                    | Help improve Scopus                            |
| About Scopus                                                                                                    | Language                                                      | Customer Service                                                                                                    |                                                |
| What is Scopus<br>Content coverage<br>Scopus API<br>Privacy matters                                                                                                    | 日本語に切り覚える<br>切論到時体中文<br>切論到際醫中文<br>Руссий язык                | Halp<br>Contact us                                                                                                    |                                                |
| 🖲 LOGO UNAULA-0png ^ 🔄 LOGO UNAULA-052.p ^ 😰 Presentacion_BIBpp                                                                                                    | tx ^ 🕏 Presentacion Conpptx ^ 🕏 SENNOVA.pptx                  | ∧ ♥ Presentacion_TALpptx ∧ ♥ Presentacion_PRpptx ∧                                                                                                    | Mostrar todo X                                 |
| 🍯 P 🤤 🟦 💁 🚺 💆 💁 📧 🛤 📓                                                                                                    | 2 🤐                                                           |                                                                                                    | x <sup>2</sup> ∧ ♥ 10 di) EP <sup>9,29</sup> ↓ |

Información adicional o de soporte por favor escribir correo a las direcciones <u>biblioteca@unaula.edu.co</u> o <u>dirección.tic@unaula.edu.co</u>